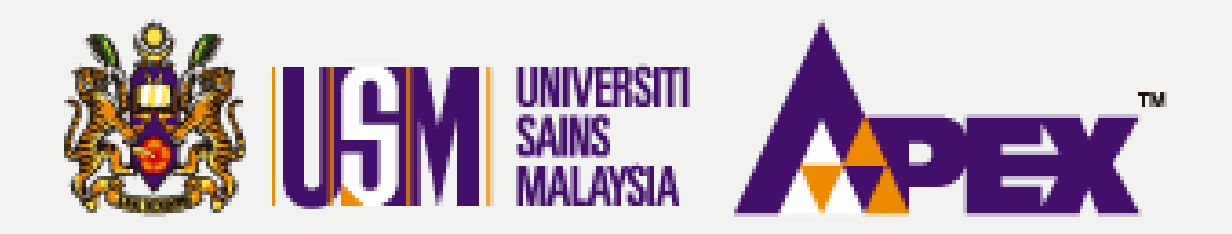

### **O6 – PENYEMAK**

## KELULUSAN PENILAIAN PEMBELIAN TERUS

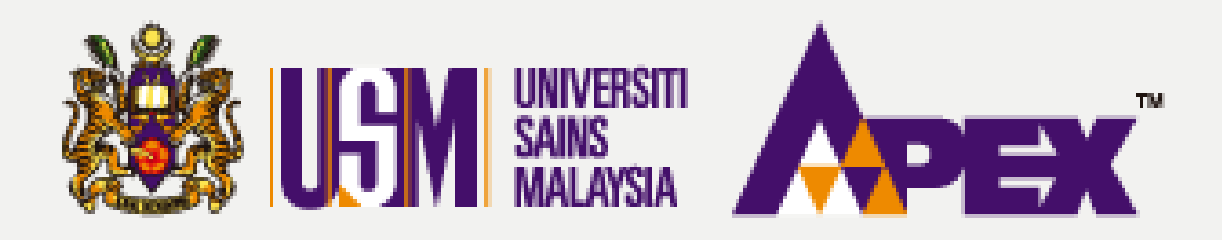

#### **O6 – PENYEMAK (KELULUSAN PENILAIAN)**

| LSM                  |                               |                             |              |                                |                     |               |                   | 😯 ниb<br>С 04-6 | ungi Kami (Isnin - Jumaat) 👂<br>534103 / 04-6532738 / 012-2 | Aduan & Ma<br>199303 / 011-2 | iklumbalas<br>1752778 | Selamat Datang,<br>Penyemak <del>+</del> |  |
|----------------------|-------------------------------|-----------------------------|--------------|--------------------------------|---------------------|---------------|-------------------|-----------------|-------------------------------------------------------------|------------------------------|-----------------------|------------------------------------------|--|
| 🕉<br>Paparan         | i 🔳 F                         | Permohonan                  |              |                                |                     |               |                   |                 |                                                             |                              |                       |                                          |  |
|                      | @ Da                          | shboard                     |              |                                |                     |               |                   |                 |                                                             |                              |                       |                                          |  |
| Perolehan            | T <b>R</b> Per                | mintaan                     | ermohonan    | SILA PILIH                     |                     | ~             | No. CIE           | ов              |                                                             |                              |                       |                                          |  |
| ۲                    | 🔳 Sei                         | naral Perolehan             |              |                                |                     |               |                   |                 |                                                             |                              |                       |                                          |  |
|                      | 🕨 📕 Kel                       | ulusan Penilaian            | ermohonan    | SILA PILIH                     |                     |               | No. MC            | DF              |                                                             |                              |                       |                                          |  |
|                      | Pemb                          | elian Terus<br>an           | a Pembekal   |                                |                     |               | Kod MC            | DF SILA PILIH   | 1                                                           |                              |                       | •                                        |  |
|                      | No Pendaftaran Syarikat       |                             |              |                                |                     |               | Kod CIE           | B _ SILA PILIF  | SILA PILIH                                                  |                              |                       |                                          |  |
|                      |                               | No. Pembekal                |              |                                | Negeri              |               |                   |                 | SILA PILIH                                                  |                              |                       |                                          |  |
|                      |                               | No. Kad Pengenalan PIC      |              |                                | Bumiputera MOF      |               |                   |                 | SILA PILIH V                                                |                              |                       |                                          |  |
|                      |                               |                             |              |                                | Q Cari 🛛 🕄 Set Semu | a             |                   |                 |                                                             |                              |                       |                                          |  |
|                      | Memaparkan 1-20 daripada 18,4 |                             | 8,480 items. |                                |                     |               |                   |                 |                                                             |                              |                       |                                          |  |
|                      | #                             | No. SSM Pembekal            | Nama Per     | nbekal                         | Jenis Permohonan    | No Permohonan | Tarikh Permohonan | Pembayaran      | Status Permohonan                                           | No. Resit                    | Tarikh Resit          | Tindakan                                 |  |
|                      | 1                             | 367474V                     | SIRIM BERHAD |                                | KEMASKINI PROFIL    |               |                   |                 | TIDAK LENGKAP                                               |                              |                       |                                          |  |
|                      | 2                             | 1062538-P                   | BSMART S     | YSTEM SOLUTIONS SDN BHD        | PENDAFTARAN         |               |                   |                 | TIDAK LENGKAP                                               |                              |                       |                                          |  |
|                      | з                             | 276110911797                | KANTO EL     | ECTRONIC CHEMICALS (M) SDN BHD | KEMASKINI PROFIL    |               |                   |                 | TIDAK LENGKAP                                               |                              |                       |                                          |  |
|                      | 4                             | 002491556T                  | AUTRY MA     | JU ENTERPRISE                  | PENDAFTARAN         |               |                   |                 | TIDAK LENGKAP                                               |                              |                       |                                          |  |
|                      | 5                             | 658474U                     | N-TECHNO     | DLOGY ASIA (M) SDN BHD         | KEMASKINI PROFIL    |               |                   |                 | TIDAK LENGKAP                                               |                              |                       |                                          |  |
|                      | 6                             | 193101000021                | DCH AURI     | GA (MALAYSIA) SDN BHD          | KEMASKINI PROFIL    |               |                   |                 | TIDAK LENGKAP                                               |                              |                       |                                          |  |
|                      | 7                             | 544884231920                | CETM ELE     | CTROTEST SDN BHD               | KEMASKINI PROFIL    |               |                   |                 | TIDAK LENGKAP                                               |                              |                       |                                          |  |
| https://endey.usro.m | w/nets use                    | web/index pho2r-application | SHAKEEN      | ENTERPRISE                     | KEMASKINI PROFIL    |               |                   |                 | TIDAK LENGKAP                                               |                              |                       |                                          |  |

## **PEMBELIAN TERUS**

| . Resit | Tarikh Resit | Tindakan |
|---------|--------------|----------|
|         |              |          |
|         |              |          |
|         |              |          |
|         |              |          |
|         |              |          |
|         |              |          |
|         |              |          |
|         |              |          |
|         |              |          |

Kelulusan Penilaian **Pembelian Terus** Klik pada tab sebelah kiri Perolehan > Kelulusan Penilaian **Pembelian Terus** 

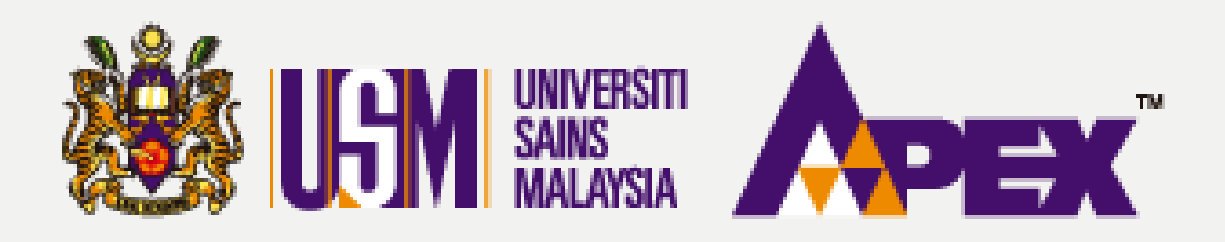

#### **O6 – PENYEMAK (KELULUSAN PENILAIAN)**

| USM       |     |                                 |                                               |                 |                     |                        |                          |                     | 🕜 Hubung<br>6 04-6534         | ( Kami (Isnin - Jumaat)<br>103 / 04-6532738 / 012-                            | Ndua 2199303   |
|-----------|-----|---------------------------------|-----------------------------------------------|-----------------|---------------------|------------------------|--------------------------|---------------------|-------------------------------|-------------------------------------------------------------------------------|----------------|
| Paparan   |     | Admin Pembeliar                 | n Terus                                       |                 |                     |                        |                          |                     |                               |                                                                               |                |
|           |     |                                 |                                               |                 |                     |                        |                          |                     |                               |                                                                               |                |
| Perolehan |     |                                 | Tahun                                         | 2023            |                     |                        |                          |                     | ,                             | 2                                                                             |                |
|           |     |                                 | No Perolehan                                  |                 |                     |                        |                          |                     |                               |                                                                               |                |
|           |     |                                 | Taluk                                         |                 |                     |                        |                          |                     |                               |                                                                               |                |
|           |     |                                 | rujuri                                        | SILA PILIH      |                     |                        |                          |                     |                               |                                                                               |                |
|           |     |                                 | Tajuk Lain                                    |                 |                     |                        |                          |                     |                               |                                                                               |                |
|           |     |                                 | No PO eP@USM                                  |                 |                     |                        |                          |                     |                               |                                                                               |                |
|           |     |                                 |                                               | Cari Set Semula |                     |                        |                          |                     |                               |                                                                               |                |
|           | Mer | nanarkan 1-13 darinada 100      | tome                                          |                 |                     |                        |                          |                     |                               |                                                                               |                |
|           | me  | naparkan in 15 daripada 100     |                                               |                 |                     |                        |                          | Bilangan            |                               |                                                                               |                |
|           | #   | No<br>Perolehan                 | Tajuk<br>Perolehan                            |                 | Kaedah<br>Perolehan | Tarikh<br>Pelawaan     | Tarikh Tutup<br>Pelawaan | Status<br>Perolehan | Pelawaan /<br>Maklum<br>Balas | Keputusan<br>Perolehan                                                        | No. PO<br>cP@U |
|           | 1   | USMPT/KEJURUTERAAN<br>/23/00119 | SERVIS PENGANGKUTAN PERJALANAN STAF KE LUAR M | NEGERI - AZIM2  | РТ                  | 27/09/2023<br>11:30 AM | 28/09/2023<br>11:30 AM   | PELAWAAN<br>TUTUP   | 31/1                          | DITERIMA<br>CETM ELECTROTEST<br>SDN BHD<br>PR - PESANAN RASMI<br>RM 10,800.00 |                |
|           | 2   | USMPT/INDUK/23/00087            | MEMBEKALKAN PENSEL WARNA 12'S                 |                 | РТ                  | 27/09/2023<br>11:00 AM | 28/09/2023<br>11:00 AM   | PELAWAAN<br>TUTUP   | 31/0                          | DALAM PROSES                                                                  |                |
|           | 3   | USMPT/KEJURUTERAAN<br>/23/00117 | MEMBEKAL DAN MENGHANTAR ALATAN PEJABAT        |                 | PT                  | 27/09/2023<br>15:30 PM | 27/09/2023<br>16:00 PM   | PELAWAAN<br>TUTUP   | 31/3                          | DALAM PROSES                                                                  |                |
|           | 4   | USMPT//23/00116                 | MEMBEKAL DAN MENGHANTAR UBAT                  |                 | РТ                  | 27/09/2023<br>12:00 PM | 27/09/2023<br>16:00 PM   | PELAWAAN<br>TUTUP   | 31/3                          | DITERIMA<br>ADVANTECH                                                         | USMP<br>/00108 |

## **PEMBELIAN TERUS**

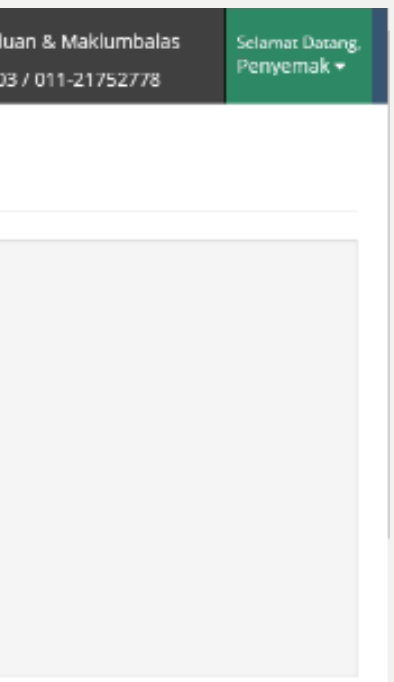

| PO<br>USM     | Status<br>Borang<br>Pesanan | Tindakan |
|---------------|-----------------------------|----------|
|               | Belum                       | r<br>N   |
|               | Belum                       | W        |
|               | Belum                       | Ŵ        |
| PO/23<br>08 🔀 | Sudah                       | ß        |

### **Admin Pembelian Terus**

Klik di butang 📓 untuk membuat penilaian bagi perolehan tersebut.

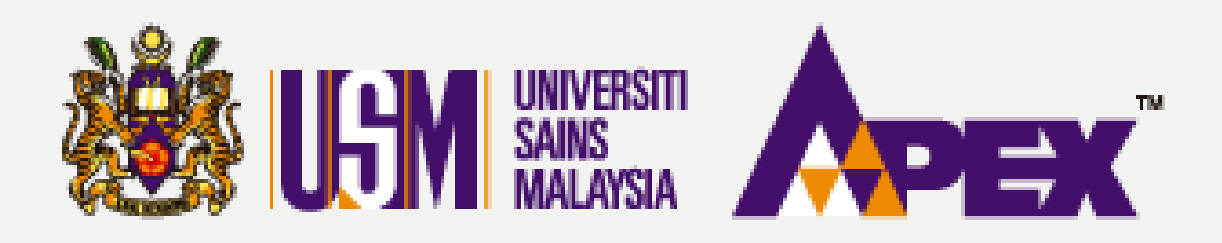

#### 06 – PENYEMAK (KELULUSAN PENILAIAN)

| LGM     |                                                                            |                                               |            |                             |                                       |            |                  |                                   |                                                                                                    | 04-6534                                                              | i Kami (Isnin - Jumaat) 旲 A<br>103 / 04-6532738 / 012-21993 | duan & Maklumbalas<br>03 / 011-21752778 | Selamat Datang,<br>Penyemak <del>▼</del> |
|---------|----------------------------------------------------------------------------|-----------------------------------------------|------------|-----------------------------|---------------------------------------|------------|------------------|-----------------------------------|----------------------------------------------------------------------------------------------------|----------------------------------------------------------------------|-------------------------------------------------------------|-----------------------------------------|------------------------------------------|
| Paparan | PENGANGKUTAN KAPAL TERBAN<br>Kuantiti: 6.00 UNIT<br>Nilai Seunit: 500.0000 |                                               |            |                             |                                       | g dari pah | HANG KE PULAU PI | IANG                              |                                                                                                    |                                                                      |                                                             |                                         |                                          |
|         |                                                                            |                                               |            |                             |                                       |            |                  | 🖹 Simpan                          | Borang                                                                                                    |                                                                      |                                                             |                                         |                                          |
|         |                                                                            | Tarikh Buka                                   |            | Tarikh Tutup                | Penyo                                 | ertaan     | Kod Bidang       |                                   | Kod Projek /                                                                                                    | / Kod GL                                                             |                                                             | Anggaran Ha                             | rga (RM)                                 |
|         |                                                                            | 27-Sep-2023 11:30 A                           | м          | 28-Sep-2023 11:30 AI        | М 1/                                  | /31        |                  |                                   | (KEJURUTERAAN) & (PTJ) M101U<br>(KEJURUTERAAN) & (PTJ) M101U<br>(KEJURUTERAAN) & (PTJ) M101U<br>(KEJURUTERAAN) & (PTJ) M101U | RARM00100000AF<br>RARM00100000AF<br>RARM00100000AF<br>RARM00100000AF | R0150000-<br>R0150000-<br>R0150000-<br>R0150000-            |                                         | 12,000.00                                |
|         | NO                                                                         | NO NAMA PEMBEKAL JUMLAH SYOR KELULUSAN (RM)   |            |                             | PENYEMAK PELULUS / KETUA UNIT / KETUA |            |                  | PELULUS / KETUA UNIT / KETUA JABA | JABATAN JUSTIFIKASI / CATATAN                                                                                                |                                                                      |                                                             |                                         |                                          |
|         | 1                                                                          | CETM ELECTROTEST<br>SDN BHD                   | 10,800.000 | 00 💿 Lulus<br>O Tidak Lulus | PE                                    | NYEMAK (V  | ERIFIER2)        |                                   | PELULUS (PELULUS123)                                                                                                    | •                                                                    |                                                             |                                         | lie                                      |
|         | Lampi<br>Fail Ya                                                           | ran — (¥a / <b>Tidak)</b><br>ng Dimuat Naik : |            | : Browse No file sele       | ected.                                |            |                  |                                   |                                                                                                    |                                                                      |                                                             |                                         |                                          |
|         | N                                                                          | aklumat Tawaran                               |            |                             |                                       |            |                  |                                   |                                                                                                    |                                                                      |                                                             |                                         |                                          |
|         | Jenis Tawaran * PR - PESANAN RASMI                                         |                                               |            |                             |                                       |            | ANAN RASMI       |                                   |                                                                                                    |                                                                      |                                                             |                                         | ~                                        |
|         | Jumlah Tawaran (RM) * 10,80                                                |                                               |            |                             |                                       | 10,800.0   | 10               |                                   |                                                                                                    |                                                                      |                                                             |                                         |                                          |
|         |                                                                            |                                               |            | Jangkaan Tarikh             | ferima Barang *                       | 09-10-20   | 023              |                                   |                                                                                                    |                                                                      |                                                             |                                         | <b>^</b>                                 |

## **PEMBELIAN TERUS**

### Laporan Pembelian Terus

Pilih nama pelulus bagi perolehan tersebut.

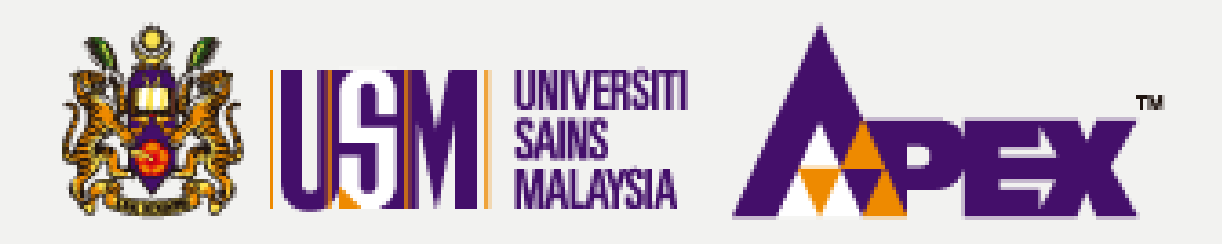

#### **O6 – PENYEMAK (KELULUSAN PENILAIAN)**

| L <mark>S</mark> M |                                                                       | Pubungi Kami (Isnin - Jumaat) 💫 Ac<br>04-6534103 / 04-6532738 / 012-21993 |  |  |  |  |  |  |
|--------------------|-----------------------------------------------------------------------|---------------------------------------------------------------------------|--|--|--|--|--|--|
| Paparan            | No Staf Pegawai *                                                     | 012/20                                                                    |  |  |  |  |  |  |
|                    | Nama *                                                                | CIK NUR FATHIAH BINTI AZIZ                                                |  |  |  |  |  |  |
| Perolehan          | No Tel *                                                              | 12345678                                                                  |  |  |  |  |  |  |
|                    | No Fax                                                                |                                                                           |  |  |  |  |  |  |
|                    | Emel *                                                                | FATHIAH@USM.MY                                                            |  |  |  |  |  |  |
|                    | Alamat                                                                |                                                                           |  |  |  |  |  |  |
|                    |                                                                       |                                                                           |  |  |  |  |  |  |
|                    | Maklumat Pesanan Rasmi                                                |                                                                           |  |  |  |  |  |  |
|                    | No PO FIS                                                             | Tiada                                                                     |  |  |  |  |  |  |
|                    | No PO eP@USM                                                          | Tiada                                                                     |  |  |  |  |  |  |
|                    | Dokumen PO                                                            |                                                                           |  |  |  |  |  |  |
|                    | Status                                                                | O Menunggu Pengesahan                                                     |  |  |  |  |  |  |
|                    | *Sila lengkapkan maklumat pelulus<br>Hantar untuk Kelulusan ← Kembali |                                                                           |  |  |  |  |  |  |
|                    |                                                                       | eP@USM                                                                    |  |  |  |  |  |  |

## **PEMBELIAN TERUS**

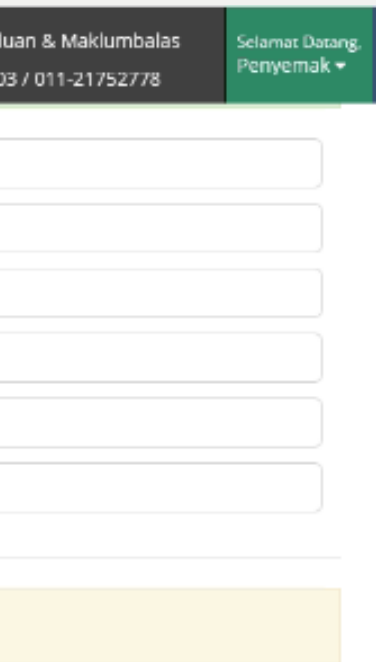

### Menghantar ke Pelulus

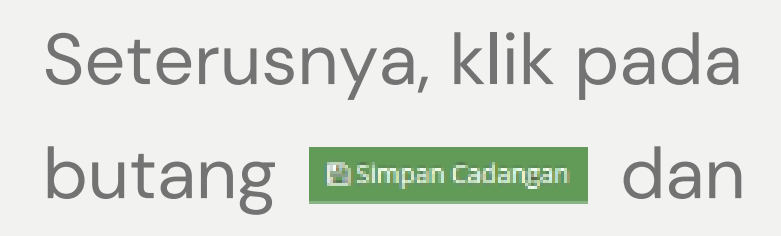

klik A Hantar untuk Kelulusan

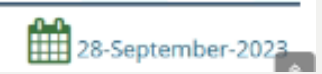

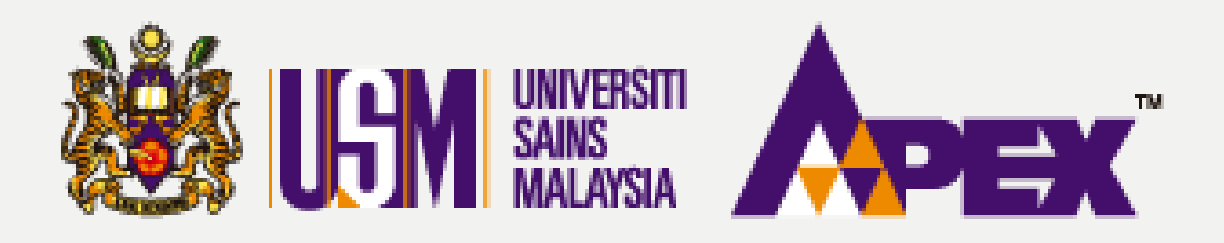

#### 06 – PENYEMAK (KELULUSAN PENILAIAN)

| Maklumat Pegawai Penerima PTJ |                             |
|-------------------------------|-----------------------------|
| No Staf Pegawai *             | 012/20                      |
| Nama *                        | CIK NUR FATHIAH BINTI AZIZ  |
| No Tel *                      | 12345678                    |
| No Fax                        |                             |
| Emel *                        | FATHIAH@USM.MY              |
| Alamat                        |                             |
|                               |                             |
| Maklumat Pesanan Rasmi        |                             |
| No PO FIS                     | Tiada                       |
| No PO eP@USM                  | Tiada                       |
| Dokumen PO                    |                             |
| Status                        | 🗢 Menunggu Kelulusan        |
|                               |                             |
|                               | Simpan Cadangan 🖌 🗲 Kembali |
|                               | eP@USM                      |
|                               |                             |

# **PEMBELIAN TERUS**

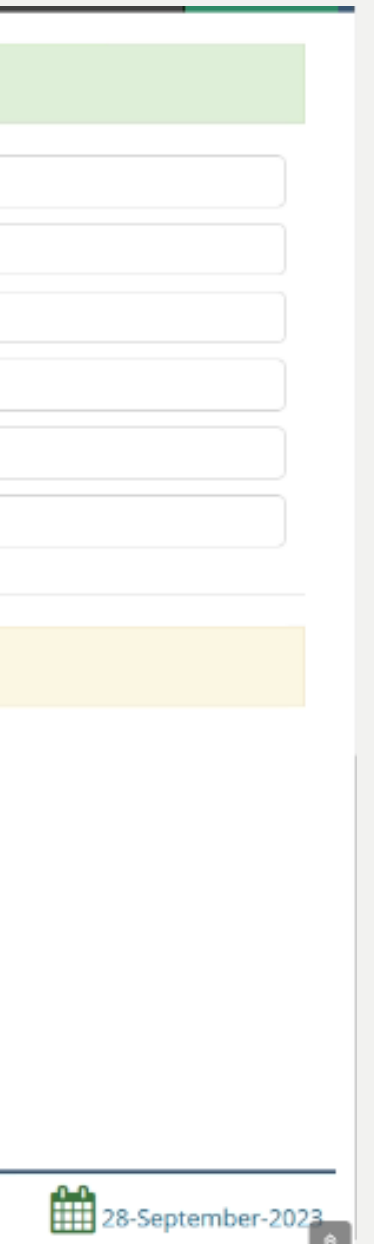

## Menunggu Kelulusan

Status akan bertukar menjadi Menunggu Kelulusan untuk tindakan **pelulus** selanjutnya.